## Регистрация в личном кабинете

- 1. В адресной строке браузера наберите адрес сайта: <u>https://cabinet.uksn.ru</u>
- 2. Выберите пункт «НЕТ АККАУНТА?»

| сервис - недвижимость                                                                                     |
|----------------------------------------------------------------------------------------------------|
| Вход в личный кабинет                                                                                     |
| E-mail, телефон или № ЛС                                                                                  |
| ДАЛЕЕ<br>Нажимая кногосу "Далик", к граналаво<br>пользовательного соглация на                             |
| ЗАБЫЛИ ПАРОЛЬ?<br>НЕТ АККАУНТА?<br>В случая всячноселения гроблем с<br>регистрацией или доступом в ленный |
|                                                                                                    |

3. Заполните заявку на добавление лицевого счета.

| Заявка на до          | бавление лицевого счёта                                  |
|-----------------------|----------------------------------------------------------|
| Дом<br>Крапивні       | ий Переулок, д. 4строение 1 💦 🗸                          |
| Объект<br>кв. 96      | <b>~</b>                                                 |
| Лицевой<br>0123450    | счёт<br>;78                                              |
| Фамилия Иванов        |                                                          |
| Имя Иван              |                                                          |
| Отчество<br>Иванов    | 14                                                       |
| E-mail<br>ivanov@     | mail.ru                                                  |
| ✓ Телефон<br>+7 (999) | 999-99-99                                                |
| Прикрег<br>(документы | лённые файлы<br>подтверждающие право собственности)      |
| Выбрат                | ь файлы Файл не выбран<br>имаю условия <u>соглашения</u> |
|                       | отправить                                                |
|                       | НАЗАД                                                    |

Галочкой отмечены обязательные поля для заполнения (рекомендуем прикрепить правоустанавливающие документы для ускорения идентификации и обработки заяви). Установите галочку «Принимаю условия соглашения» и нажмите кнопку «ОТПРАВИТЬ». Заявка будет направлена на одобрение в управляющую компанию.

\*Если при отправке формы регистрации возникает уведомление что пользователь с такой почтой или телефоном уже зарегистрирован, значит в системе уже есть информация контактных данных и можно войти в систему указав e-mail или телефон, либо воспользоваться восстановлением пароля.

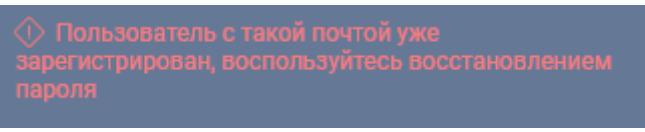

- После одобрения заявки Вы получите на почту уведомление.
   В качестве логина для входа в систему вы можете использовать E-mail или Teneфoh, указанный при регистрации.
- 5. Далее Вам необходимо установить пароль. Для этого **перейдите по ссылке, указанной в письме,** или введите в адресной строке браузера адрес сайта: <u>https://cabinet.uksn.ru</u> Укажите **E-mail** или **Телефон** и нажмите кнопку «ДАЛЕЕ».

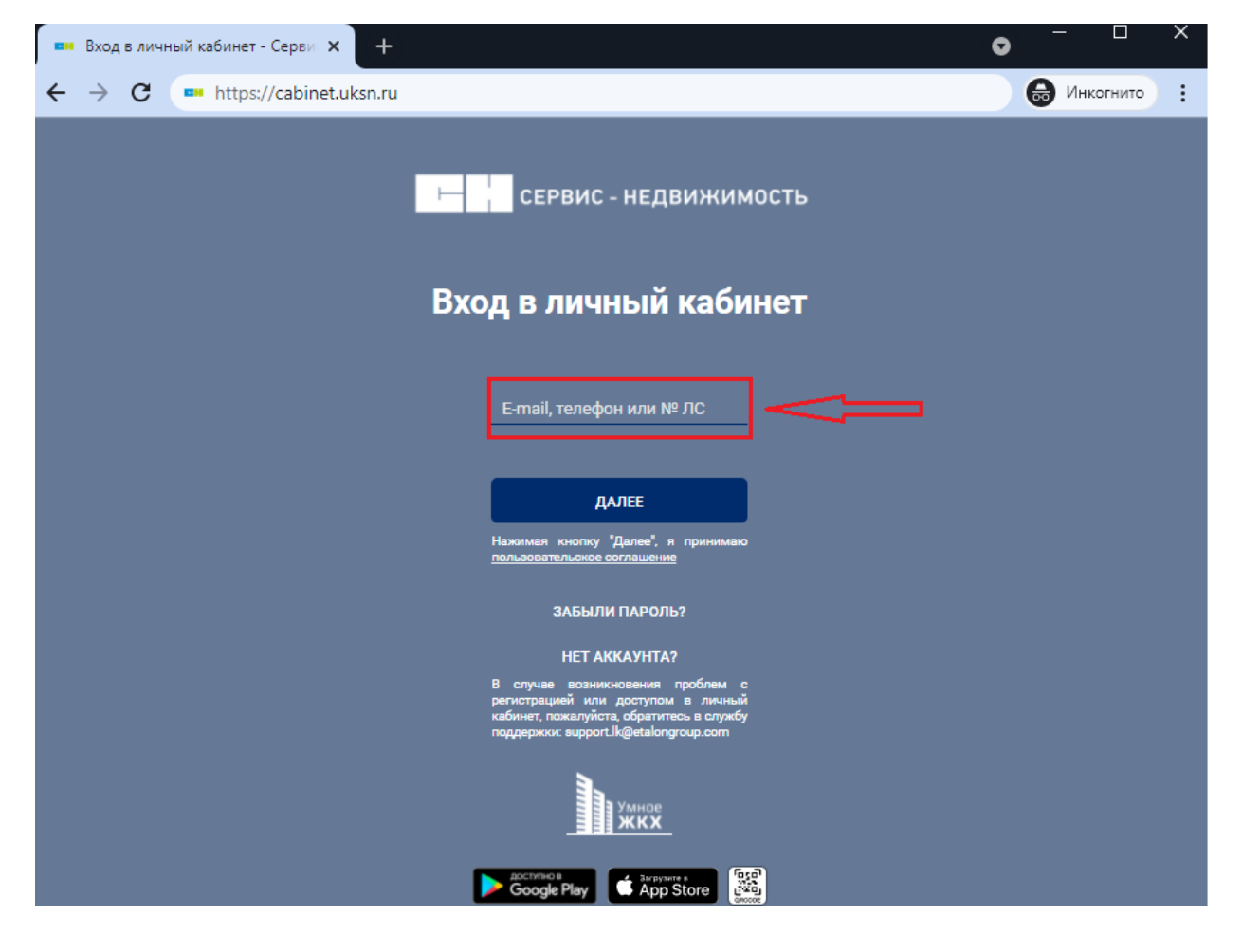

Если для входа **указан E-mail** ссылка для установки пароля будет направлена на почту. Если для входа был указан **Телефон**, на него поступит звонок, необходимо запомнить последние 4 цифры и ввести в поле «Введите код», после нажать кнопку «ДАЛЕЕ»

| Про                                                                                                    | оверочный код                                             |
|----------------------------------------------------------------------------------------------------|-----------------------------------------------------------|
| На ваш номер телефона +7 <b>(***) *** - ** - **</b> поступ<br>сбросьте вызов.<br>Тосле этого введите эти 4 цифры ниже. | ит звонок. Запомните последние 4 цифры входящего номера и |
| Ва                                                                                                    | едите код                                                 |
|                                                                                                    | ДАЛЕЕ                                                     |
| Пог                                                                                                    | ЗТОРИТЬ ОТПРАВКУ ЧЕРЕЗ 48<br>СЕКУНД                       |

6. После перехода по ссылке или ввода проверочного кода, установите пароль и нажмите кнопку «СОХРАНИТЬ»

| Введите пароль          |
|-------------------------|
| Пароль Повторите пароль |
| Сохранить               |

7. После успешной установки пароля будет доступен личный кабинет.

| ← → C                                 | acabinet.uksn.ru |                        |                           |                 |                         | Q                        | 🖈 😝 Инкогнито            |   |
|---------------------------------------|------------------|------------------------|---------------------------|-----------------|-------------------------|--------------------------|--------------------------|---|
| кв. 96 <mark>-12 3</mark><br>на 13.01 | 53.81₽ ✓         | • Начисления Оплат     | ы Приборы уч              | ёта Заявки      | і Услуги Ново           | сти Статьи 🏓             | Иванов Иван              | ( |
| То месяцам                            |                  | Июнь 2021              |                           |                 |                         |                          |                          |   |
| 021<br>1юнь                           | 5864.06₽         | Услуга                 | Тариф                     | Расход          | Итого                   | К оплате                 | 5 864.06 ₽               |   |
| Лай                                   | 6 489.75₽        | Содержание и<br>ремонт | 66.43 <i>₽</i> /<br>кв.м. | 978.60<br>кв.м. | <mark>5 219.93 ₽</mark> | Сальдо на начало периода | 6 489.75₽<br>12 353 81 ₽ |   |
| прель                                 | 6 997.60₽        | ТВ                     | 25.00 ₽/шт.               | 1.00 шт.        | 25.00₽                  | Начислено за этот месяц  | 5 864.06 ₽               |   |
| Ларт                                  | 7 885.97 ₽       | Отопление              | 1 818.29 ₽/<br>гКал       | 0.34 гКал       | <mark>619.13</mark> ₽   | Скачать квитанцию        | оплатить                 |   |
|                                       |                  |                        |                           |                 |                         |                          |                          |   |